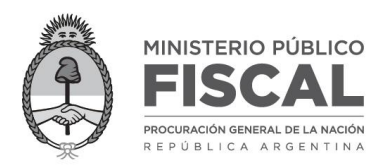

1.- Abrir navegador **Google Chrome** y presionar **Ctrl+F5** para limpiar datos de navegación guardados.

Loguearse en **Ingreso Democrático** e intentar confirmar asistencia. Si continúa fallando continuar con el paso 2.

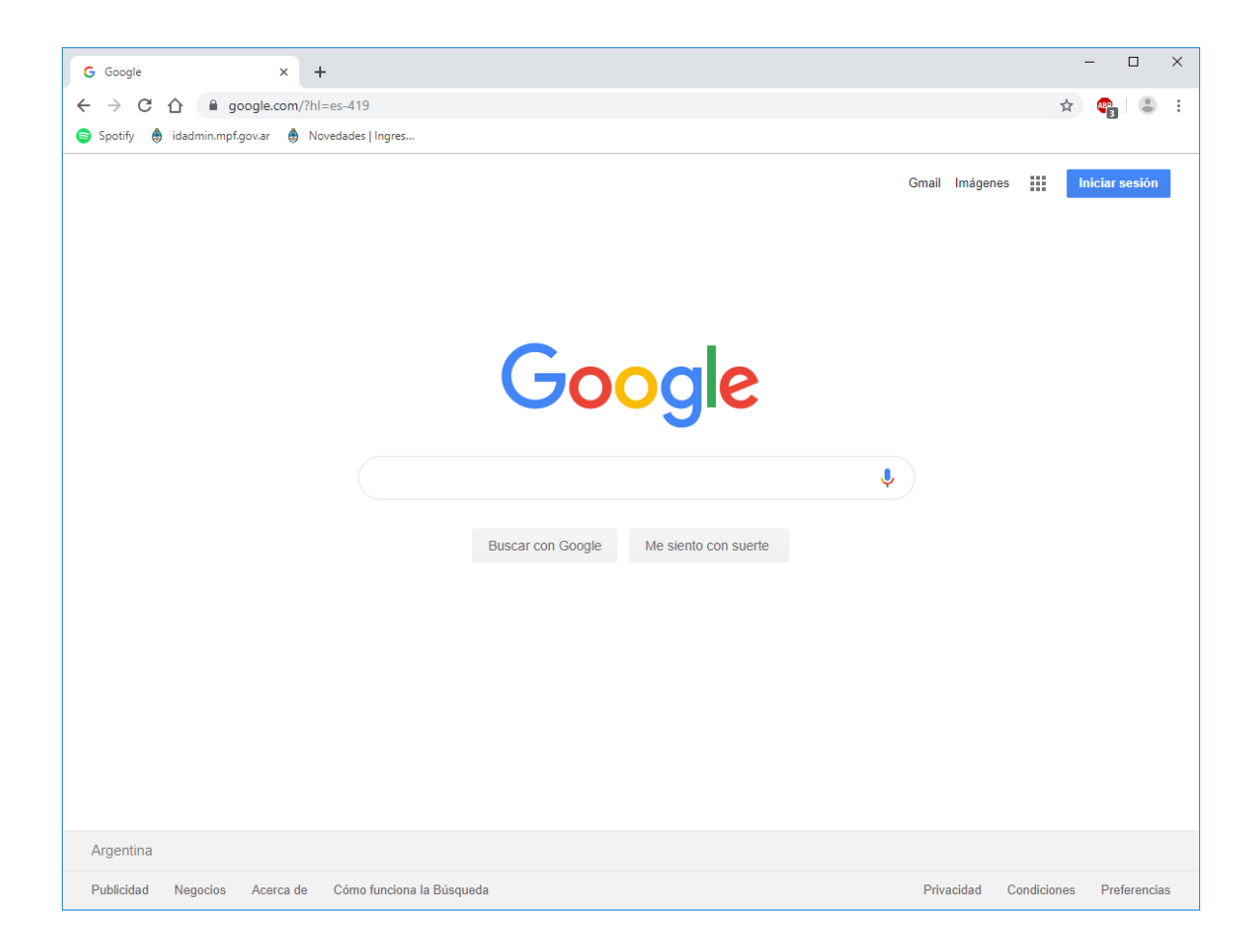

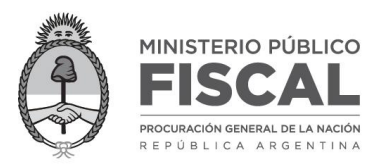

## 2.- Desloguearse de Ingreso Democrático.

Presionar **Ctrl+H** para abrir el **Historial** y clickear el enlace **Eliminar datos de navegación**.

| 9 Historial x +                                      |   | -   |   | × |
|------------------------------------------------------|---|-----|---|---|
| ← → C ☆ © Chrome   chrome://history                  | ☆ | ABP | ٢ | : |
| 😂 Spotify   dadmin.mpf.gov.ar   🕀 Novedades   Ingres |   |     |   |   |
| Historial Q Buscar historial                         |   |     |   |   |
| Historial de Chrome                                  |   |     |   |   |
| Pestañas de otros dispositivos                       |   |     |   |   |
| Eliminar datos de Cinavegación                       |   |     |   |   |
|                                                      |   |     |   |   |
|                                                      |   |     |   |   |
|                                                      |   |     |   |   |
|                                                      |   |     |   |   |
| Tu historial de navegación aparece aquí              |   |     |   |   |
|                                                      |   |     |   |   |
|                                                      |   |     |   |   |
|                                                      |   |     |   |   |
|                                                      |   |     |   |   |
|                                                      |   |     |   |   |
|                                                      |   |     |   |   |
|                                                      |   |     |   |   |

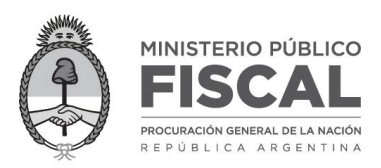

3.- Se abre una nueva pestaña, **Configuración**, con la ventana **Eliminar datos de navegación** con las opciones **Básicas** por default. Verificar que se encuentren seleccionadas las opciones *Historial de navegación*, *Cookies y otros datos de sitios*, *Imágenes y archivos almacenados en caché*. En **Intervalo de tiempo** elegir **Últimas 24 horas** y clickear el botón **Borrar datos**.

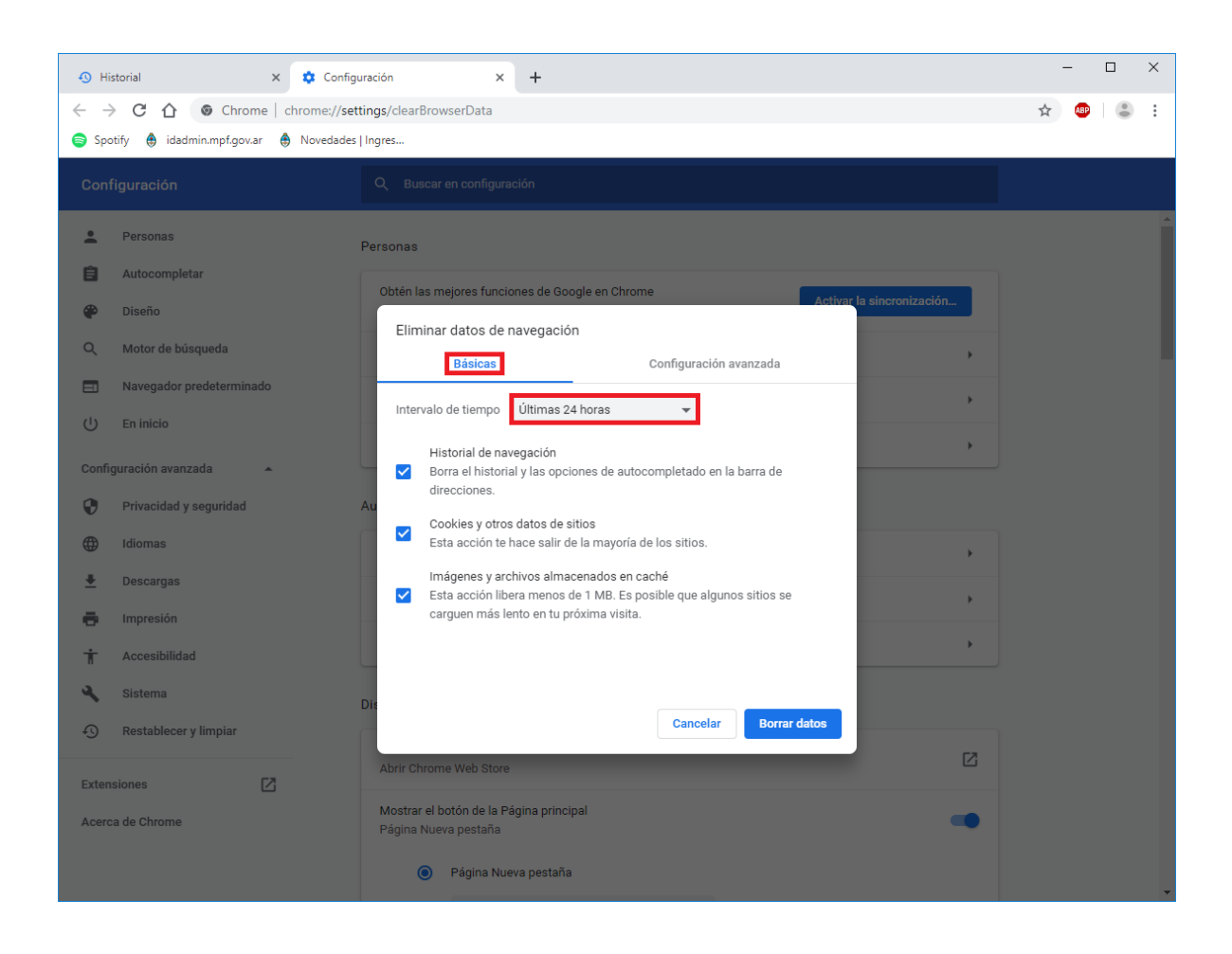

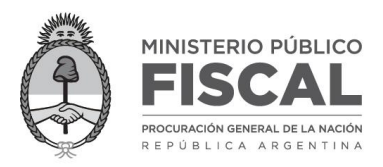

4.- Loguearse nuevamente en **Ingreso Democrático**, dirigirse al botón **Home** de la página y confirmar la asistencia.

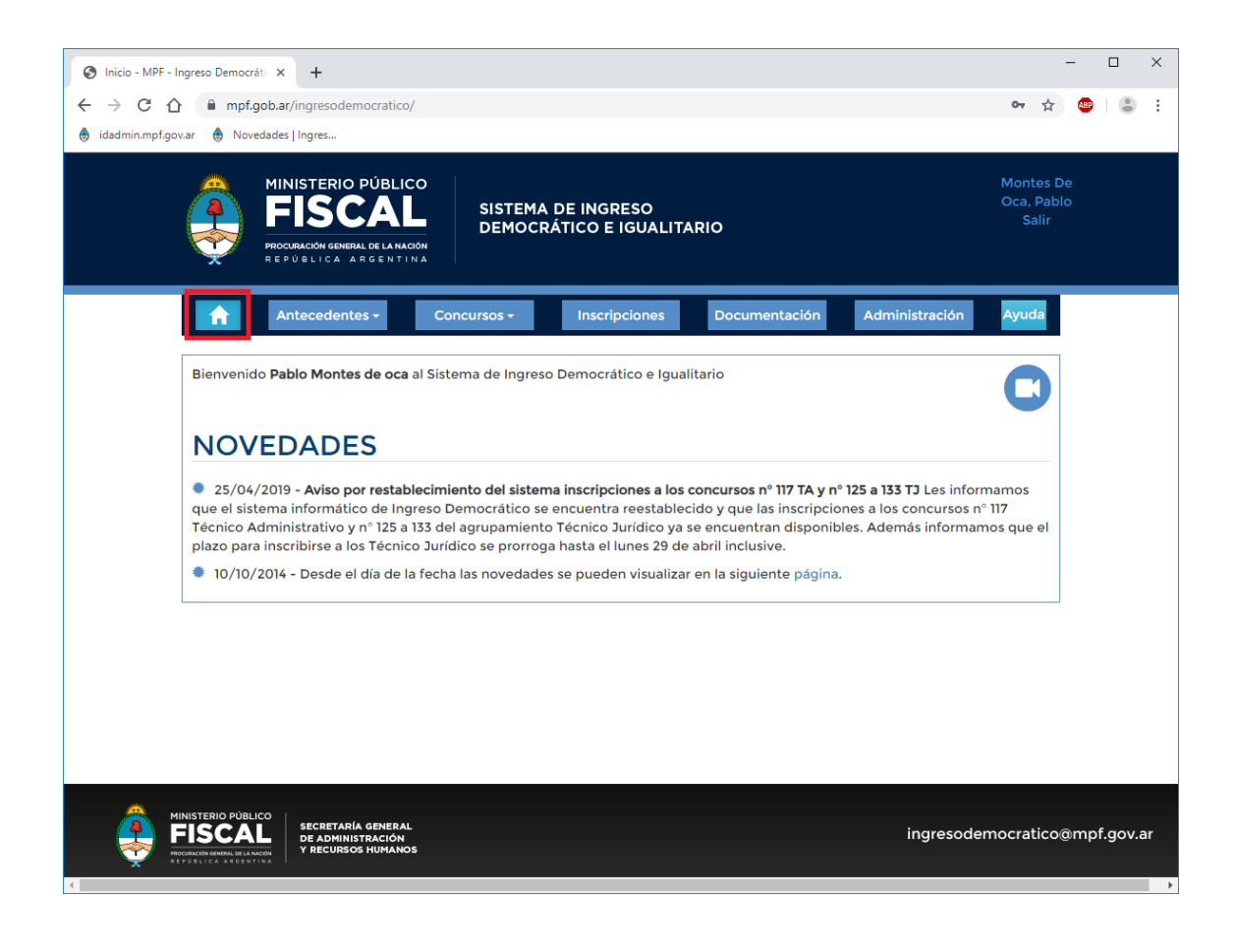